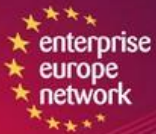

\*\*\*\* \*\*\*\* \*\*\*\*

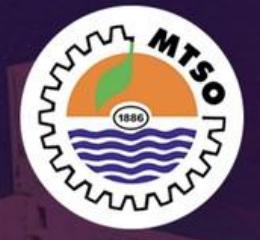

# oniki

Yeni Ticari Bağlantılar Kurmaya Hazır Mısınız?

# MTSO B2B NETWORKING YENI NESIL TICARET

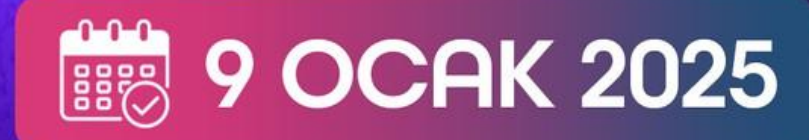

Takviminize Eklemeyi Unutmayın

www.oniki.netQ

# Kayıt&Başvuru Süreci Kullanıcı Doküman (Uygulama Üzerinden Girişlerde Bu Adımları Takip Ediniz.)

**İ**lk olarak başvuru yapmak ve etkinliğe ulaşmak için aşağıdaki linke giriş yapılır.

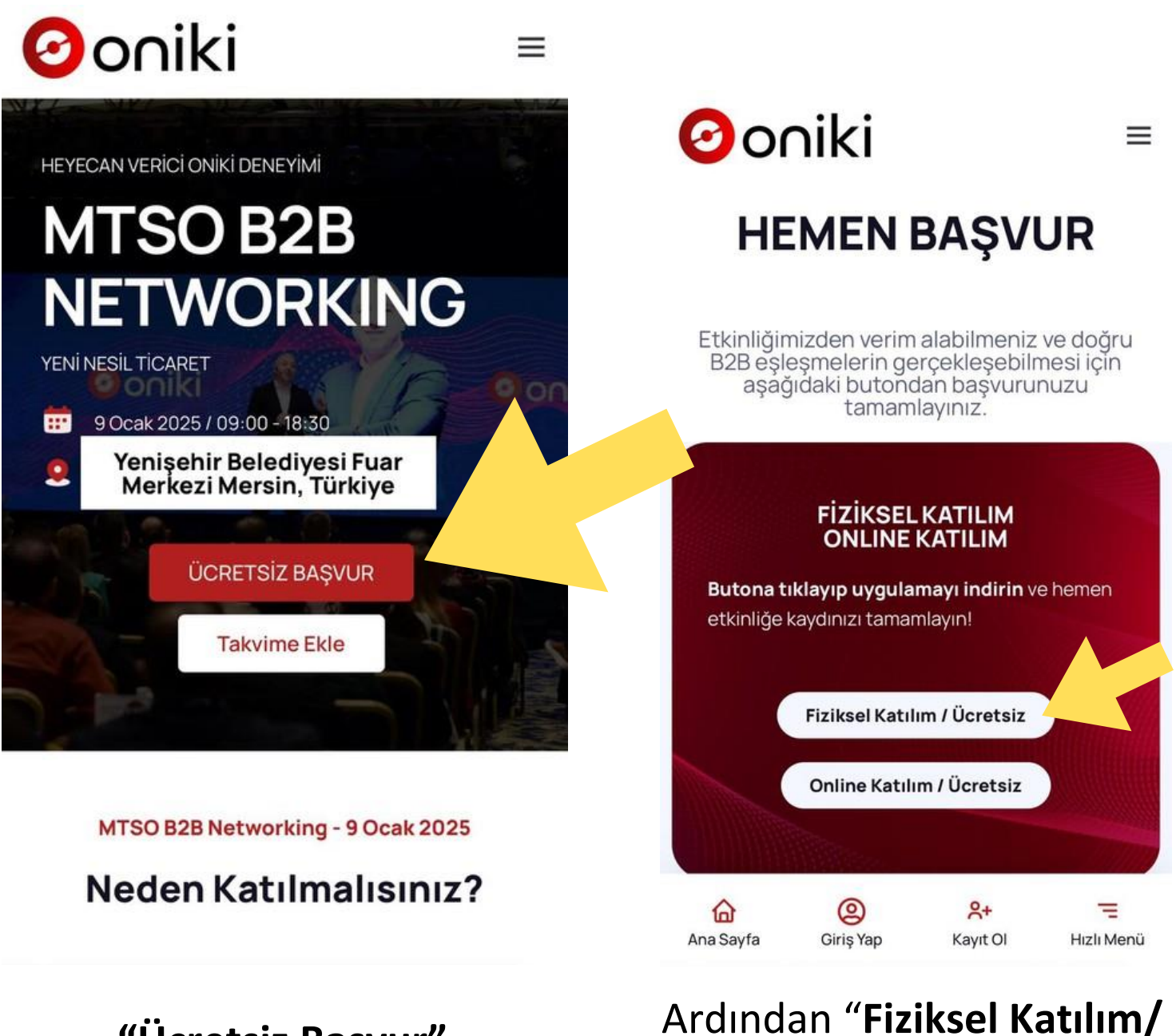

**"Ücretsiz Başvur"** butonuna tıklayınız.

tıklayınız.

Ücretsiz" butonuna

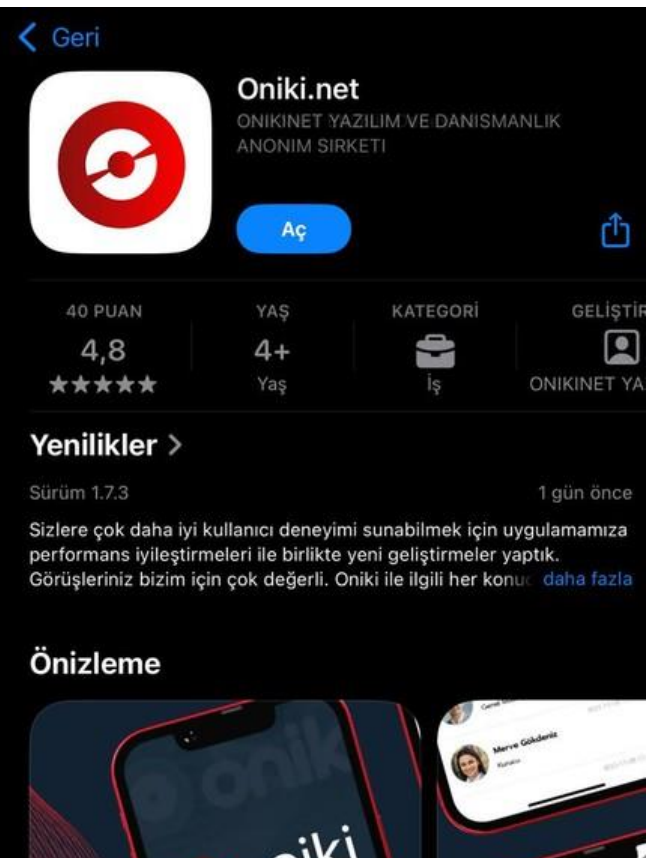

Uygulamayı Apple Store veya Google Play'den indiriniz. Uygulamayı açınız.

# Hoş geldiniz

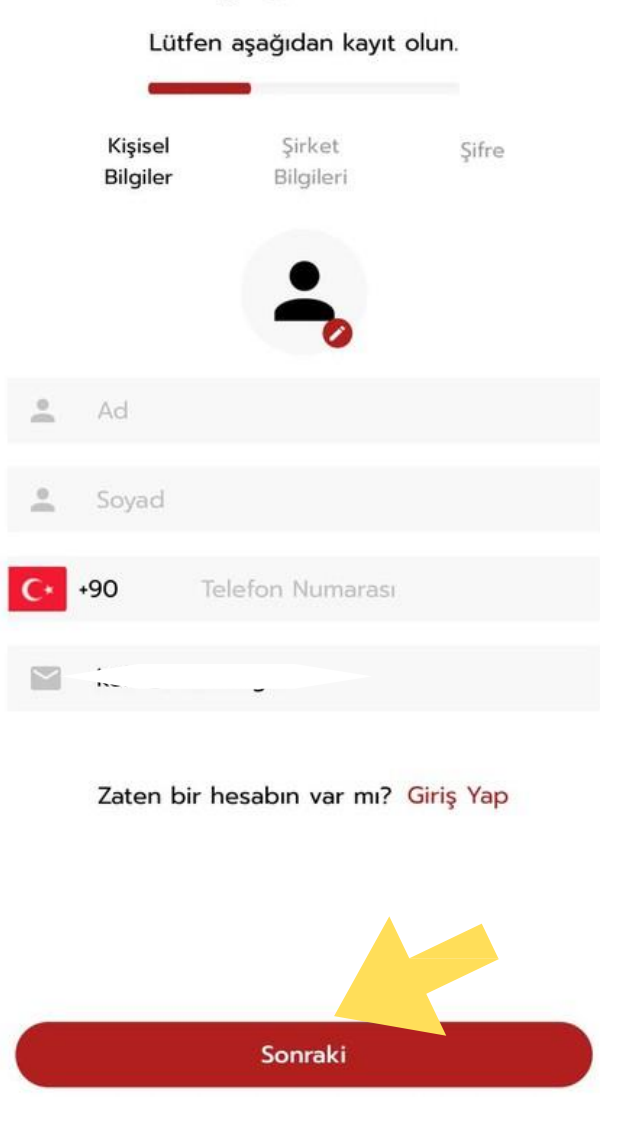

Tüm alanlar zorunludur. Kişisel bilgilerinizi ve profil fotoğrafınızı eksiksiz ve doğru bir şekilde giriniz.

Telefon başında 0 olmadan girilmelidir. (GSM) Daha sonra "**Sonraki**" butonuna tıklayınız.

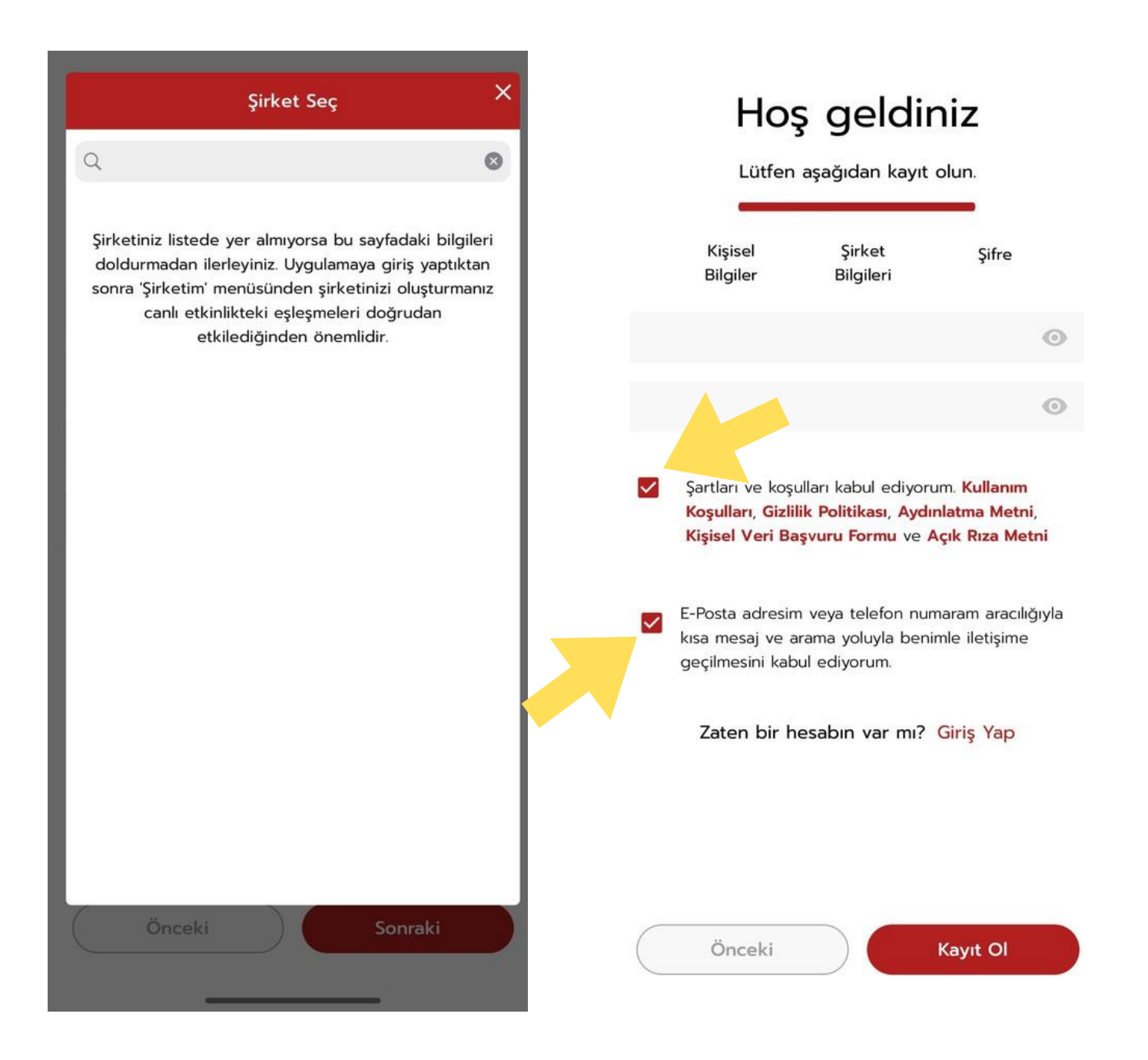

Açılan şirket bilgisi sayfasında seçme listesinde şirket bilginiz yer almayabilir. Bu adımı atlayarak daha sonra Şirketim bölümünden Şirket ekle ile düzenleyebilirsiniz. Hesabınıza ait bir şifre oluşturun. Ardından ok ile belirtilmiş alanları işaretleyiniz.

### EK AÇIKLAMA: ŞİRKET EKLEME

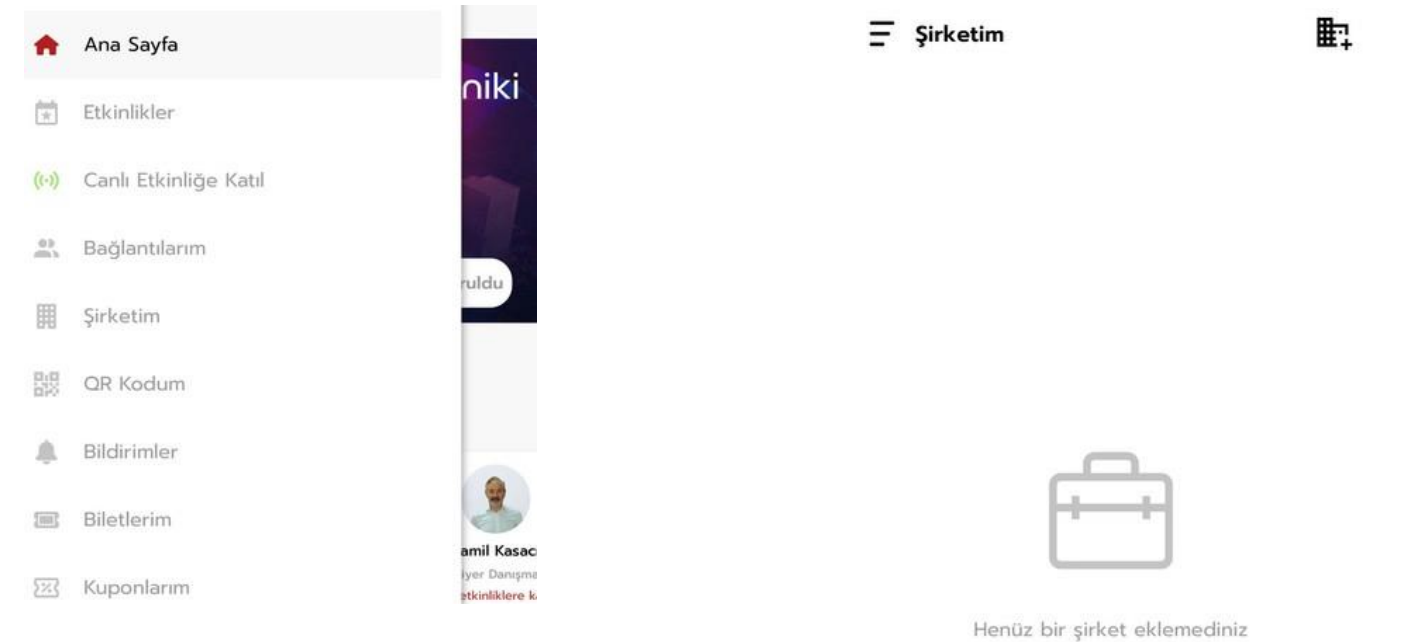

Şirketim bölümüne tıklayınız.

# Şirket eklemek için işaretlenen imgeye tıklayınız.

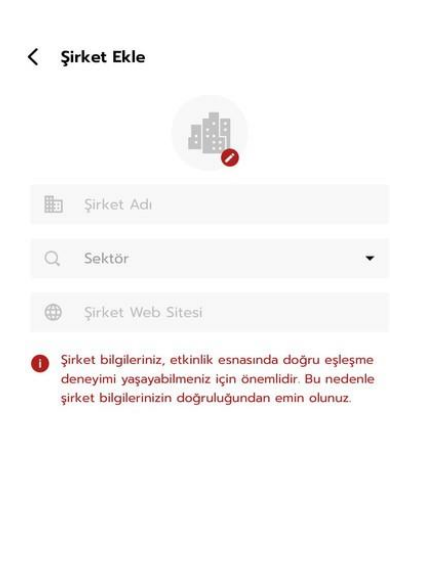

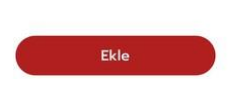

Şirket bilgilerinizi girip **Ekle** butonuna tıklayınız.

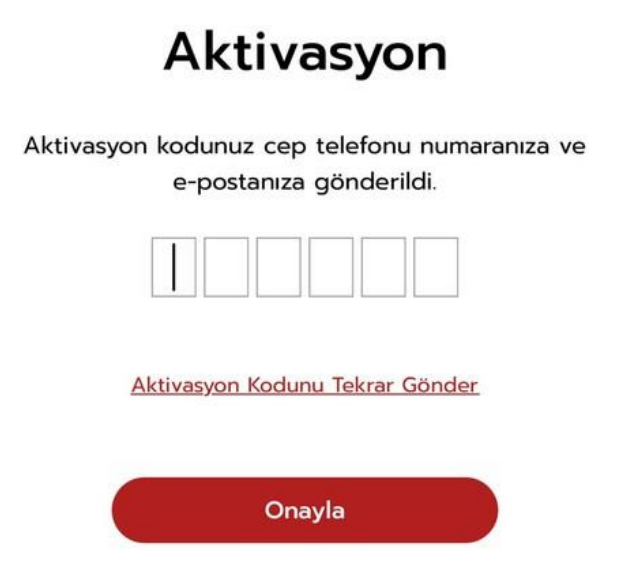

Mail veya cep telefonunuza gelen aktivasyon kodunu giriniz.

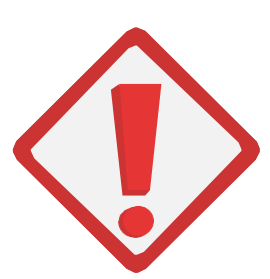

### ÖNEMLİ NOT:

Başka etkinliğe kayıt olmamak için MTSO B2B Etkinliğini seçtiğinizden emin olunuz.

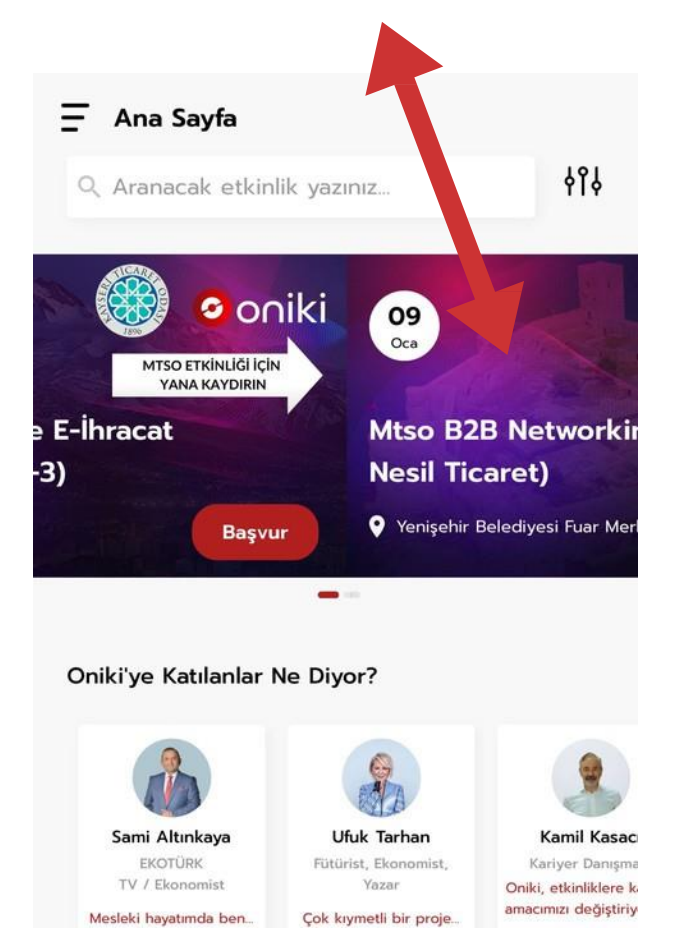

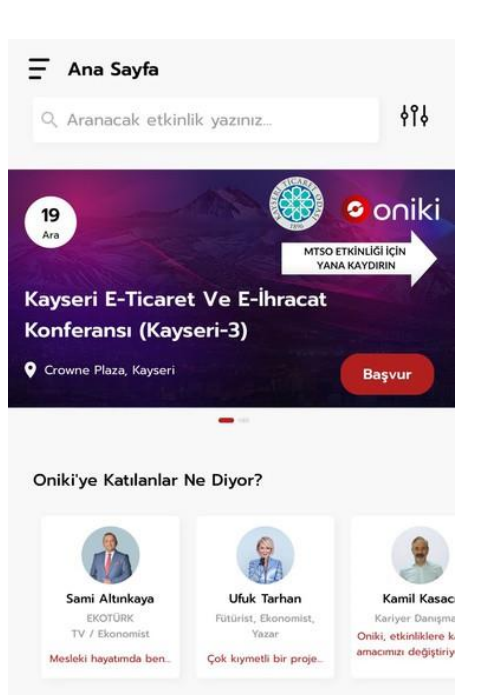

Bu adımdan sonra yukarıdaki ekran önünüze gelecektir. Bunu sağa kaydırarak Ücretsiz MTSO B2B etkinliğine ulaşacaksınız.

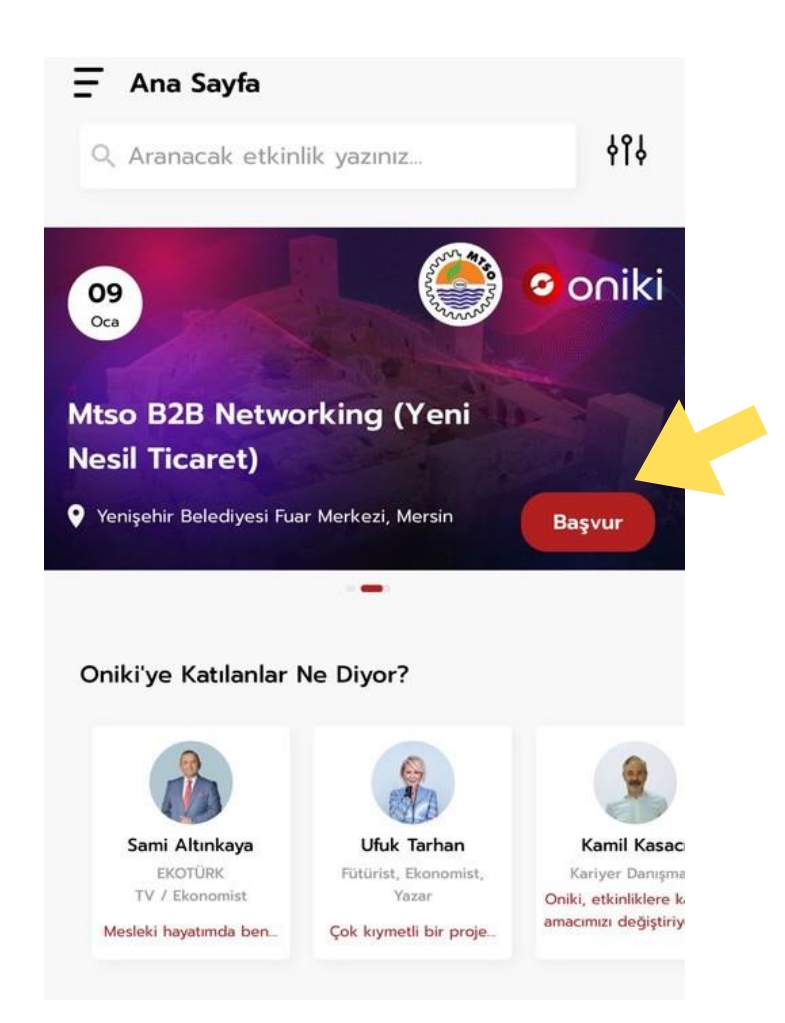

### "Başvur" butonuna tıklayınız.

Açılan sayfada Fiziksel Etkinlik katılımcısı olmak için **"İleri"** butonuna tıklayınız. Ardından Ödeme sayfasına yönlendirileceksiniz etkinliğimiz Ücretsiz olduğundan Mesafeli Satış Sözleşmesini onaylayıp İleri butonuna tıklayınız.

**.**...

#### Ketkinlik Türü Seçin

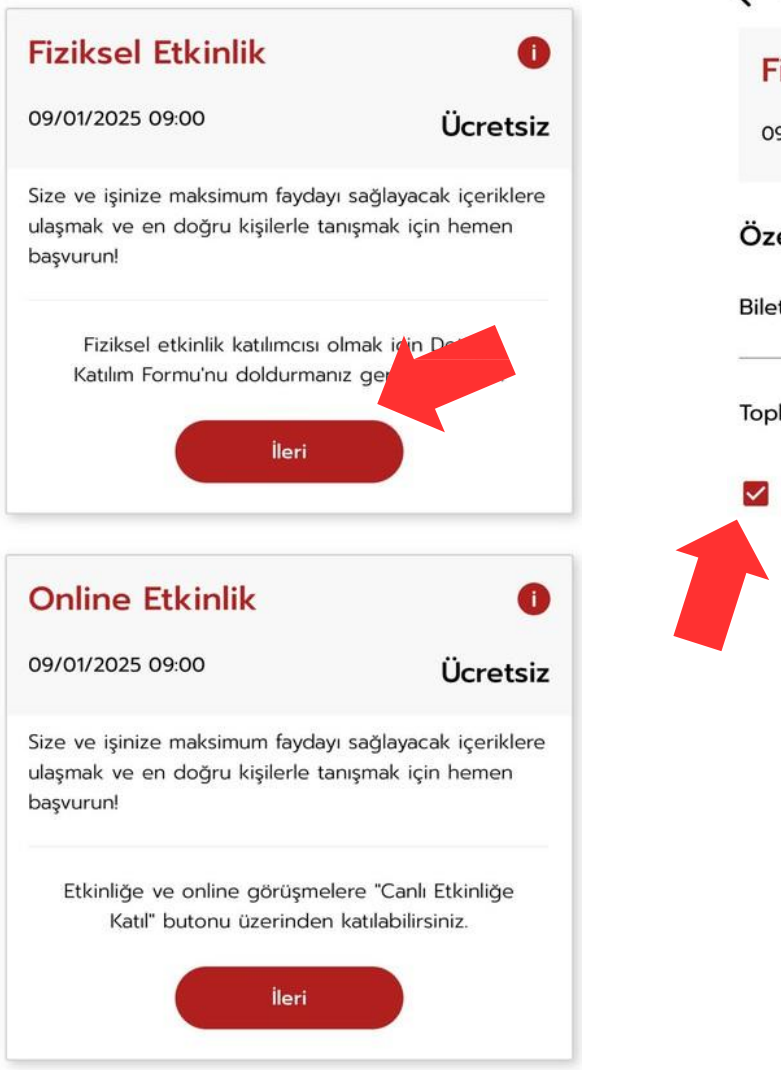

| Odeme                         |                    |
|-------------------------------|--------------------|
| Fiziksel Etkinlik             | 0                  |
| 09/01/2025 09:00              | Ücretsiz           |
| Özet                          |                    |
| Bilet Fiyatı:                 | Oŧ                 |
| Toplam                        | 0ŧ                 |
| Mesafeli Satış Sözleşmesini o | kudum onaylıyorum. |
|                               |                    |
|                               |                    |
|                               |                    |
|                               |                    |
|                               |                    |
|                               |                    |
|                               |                    |
| İleri                         |                    |
|                               |                    |
|                               |                    |
|                               |                    |

Image: Constraint of the end of the end of t

Yönlendirme yapacağı bu sayfada "**Başvur**" butonuna tıklayınız.

# Bu adımları tamamladıktan sonra **Detaylı Katılım Formu** karşınıza çıkacaktır, bu soruların hepsine doğru bir şekilde cevap vermeniz oldukça önemlidir.

#### C Detaylı Katılım Formu

| Etkinl<br>yapay<br>doğru<br>aşağı | iğimizden maksimum verimi alabilmeniz ve<br>rzeka destekli algoritmalarımızın sizleri en<br>ı kişi ve çözümlerle eşleştirebilmesi için<br>daki soruları dikkatle cevaplayınız. |
|-----------------------------------|----------------------------------------------------------------------------------------------------|
| *1. Ça                            | ılışan sayınız nedir?                                                                                                    |
| 0                                 | 0-10                                                                                                    |
| 0                                 | 11-25                                                                                                    |
| 0                                 | 26-50                                                                                                    |
| 0                                 | 51+                                                                                                    |
| *2. Fi                            | rmanız kaç yıldır faaliyet göstermektedir?                                                                                                    |

| -  |     |
|----|-----|
| () | 1-2 |

- 0 3-5
- 6-9
- 0 10+

#### C Detaylı Katılım Formu

Etkinliğimizden maksimum verimi alabilmeniz ve yapay zeka destekli algoritmalarımızın sizleri en doğru kişi ve çözümlerle eşleştirebilmesi için aşağıdaki soruları dikkatle cevaplayınız.

4. Aşağıdakilerden hangisi sizi daha iyi tanımlar? En yakın seçeneği seçiniz.
 Üretim ve satış yapan bir firmayım

- Alım satım yapan bir firmayım
- O Danışmanlık hizmeti veren bir firmayım
- O Lojistik hizmet sağlayıcısı bir firmayım

5. Hangi alanlarda faaliyet gösteren iş insanlarıyla/profesyonellerle tanışmak istiyorsunuz? (3 VE ÜZERİ İŞARETLEME YAPINIZ)

- Akaryakıt ve gaz ürünleri
- Bankacılık, Sigortacılık ve Finans
- Dayanıklı tüketim malları üretim ve ticareti
- Eğitim ve danısmanlık hizmetleri

#### C Detaylı Katılım Formu

Etkinliğimizden maksimum verimi alabilmeniz ve yapay zeka destekli algoritmalarımızın sizleri en doğru kişi ve çözümlerle eşleştirebilmesi için aşağıdaki soruları dikkatle cevaplayınız.

| . Ne satmak istiyorsunuz? (Bu soruya |
|--------------------------------------|
| evabınız yoksa belirtiniz.)          |
|                                      |

Cevap yazınız

7. Ne satın almak istiyorsunuz? (Bu soruya cevabınız yoksa belirtiniz.)

Cevap yazınız.

\*8. MTSO üyesi misiniz?

O Hayır

\*9. Etkinliğimize hangi şehirden katılıyorsunuz?

Cevap yazınız.

#### C Detaylı Katılım Formu

Etkinliğimizden maksimum verimi alabilmeniz ve yapay zeka destekli algoritmalarımızın sizleri en doğru kişi ve çözümlerle eşleştirebilmesi için aşağıdaki soruları dikkatle cevaplayınız.

#### \*11. İthalat Yapıyor musunuz?

- O Evet
- O Hayır

#### \*12. E-Ticaret Yapıyor musunuz?

- O Evet
- 🔘 Наун

#### \*13. Etkinliğe katılım amacınız nedir?

- Ticaretimi geliştirmek
- İhracat potansiyelimi artırmak
- Networking yaratmak
- Yeni işbirliği bağlantıları kurmak

#### C Detaylı Katılım Formu

Etkinliğimizden maksimum verimi alabilmeniz ve yapay zeka destekli algoritmalarımızın sizleri en doğru kişi ve çözümlerle eşleştirebilmesi için aşağıdaki soruları dikkatle cevaplayınız.

#### \*15. MTSO'dan en öncelikli beklentiniz nedir?

- O Mesleki eğitimlere ağırlık verilmesi
- Sektörlere yönelik projeler geliştirmesi
- Sektörel sorunlara yönelik lobi faaliyetleri yürütmesi
- Üyeler arasındaki etkileşim ve iş birliğinin artırılması
- Bilgi ve danışmanlık hizmetlerine ağırlık verilmesi

#### 16. MTSO'nun faaliyetleri arasında en iyi yaptığını düşündüğünüz ilk 3 konuyu belirtiniz.

- İlin ve üyenin rekabet gücünün artırılmasına yönelik politika üretme ve lobi çalışmaları
- yapma
- Üyelerin sorunlarına çözüm bulma
- 🗌 Üye ile olan iletişimini güçlendirme
- Kamu, özel sektör ve STK'ları bir araya getiren

#### C Detaylı Katılım Formu

Etkinliğimizden maksimum verimi alabilmeniz ve yapay zeka destekli algoritmalarımızın sizleri en doğru kişi ve çözümlerle eşleştirebilmesi için aşağıdaki soruları dikkatle cevaplayınız.

- yonelik çalışmalar yapma
- llin sanayi kapasitesini artırarak yerel tedarik zincirini güçlendirme
- Sosyal girişimciliğe destek olmak
- MTSO faaliyetlerini ve hizmetlerini daha geniş kitlelere duyurma
- İlin kültürel gelişimine ve tanıtımına katkıda bulunmak

#### 18. MTSO'nun sunduğu hizmet kalitesine ilişkin genel düşünceniz nedir?

- Yetersiz
- Kısmen yeterli
- Ne yeterli, ne yetersiz
- Yeterli
- 🔘 Çok yeterli

Gönder

Tüm soruları yanıtladıktan sonra **Gönder** butonuna basarak Detaylı Katılım Formunu tamamlamış olacaksınız.

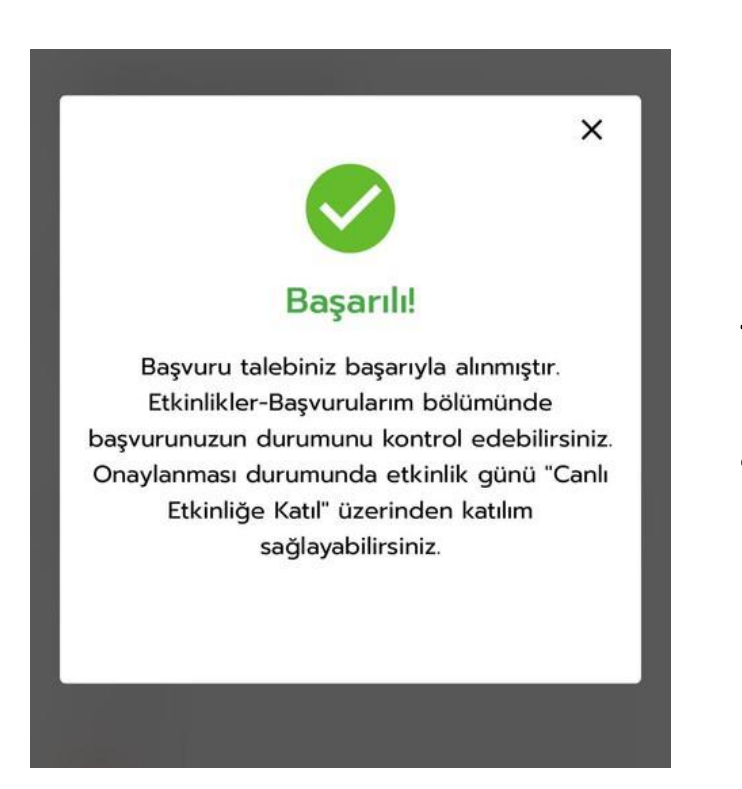

Bu aşama başvurunuzun tamamlandığını göstermektedir.

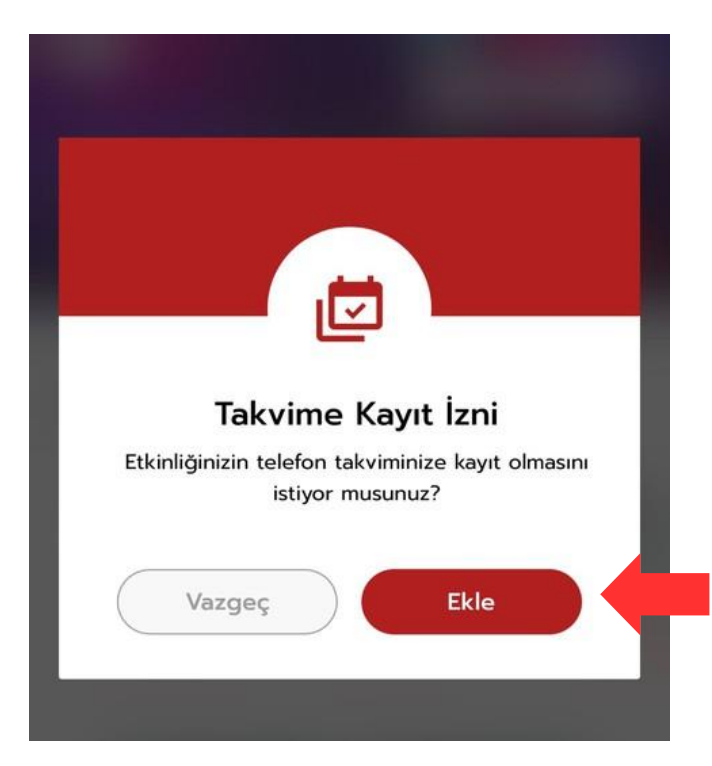

Dilerseniz telefon takviminize etkinliği ekleyebilirsiniz.

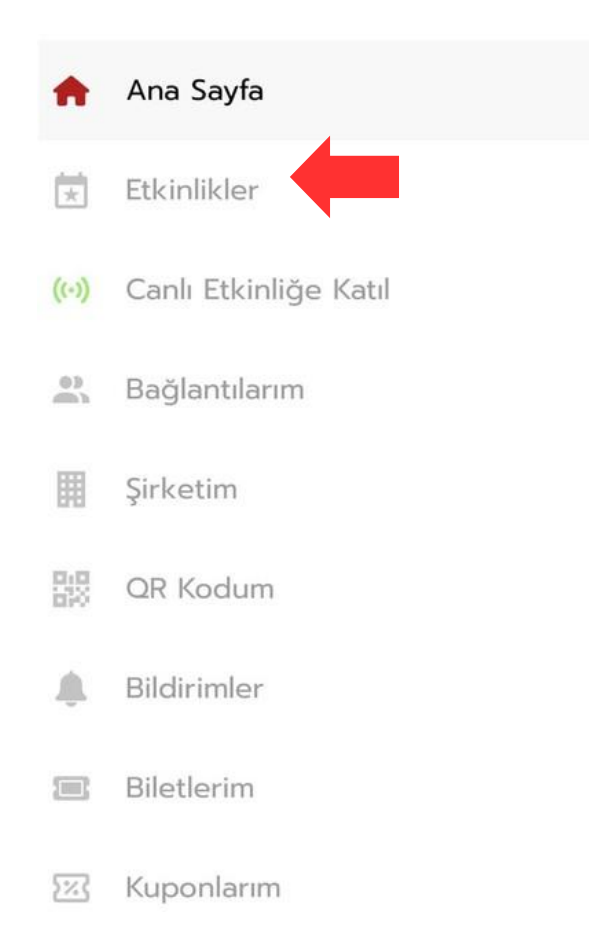

Etkinlikler bölümünden başvuru yaptığınız etkinliğin durumunu sorgulayabilirsiniz.

| Etkinlik Adı | Mtso B2B Networking (Yeni Nesil Ticaret) |
|--------------|------------------------------------------|
| Lokasyon     | MERSİN                                   |
| Mekan        | Yenişehir Belediyesi Fuar Merkezi        |
| Bitiş Tarihi | 09/01/2025<br>09:00                      |
| Ücret        | Fiziksel / Ücretsiz<br>Online / Ücretsiz |
| Başvuru Duru | mu Başvuruldu                            |
|              |                                          |

Daha Fazla →

∩iki

ruldu

amil Kasacı iyer Danışma

etkinliklere k

# Kayıt&Başvuru Süreci Kullanıcı Dokümanı

(Bilgisayar üzerinden girişlerde bu adımları uygulayınız.)

İlk olarak başvuru yapmak ve etkinliğe ulaşmak için aşağıdaki linke giriş yapılır.

Light https://oniki.net/etkinlik/ocak-2025-mtso-b2b-networking/

Daha sonra açılan web sayfasında "Ücretsiz Başvur" butonuna tıklanır.

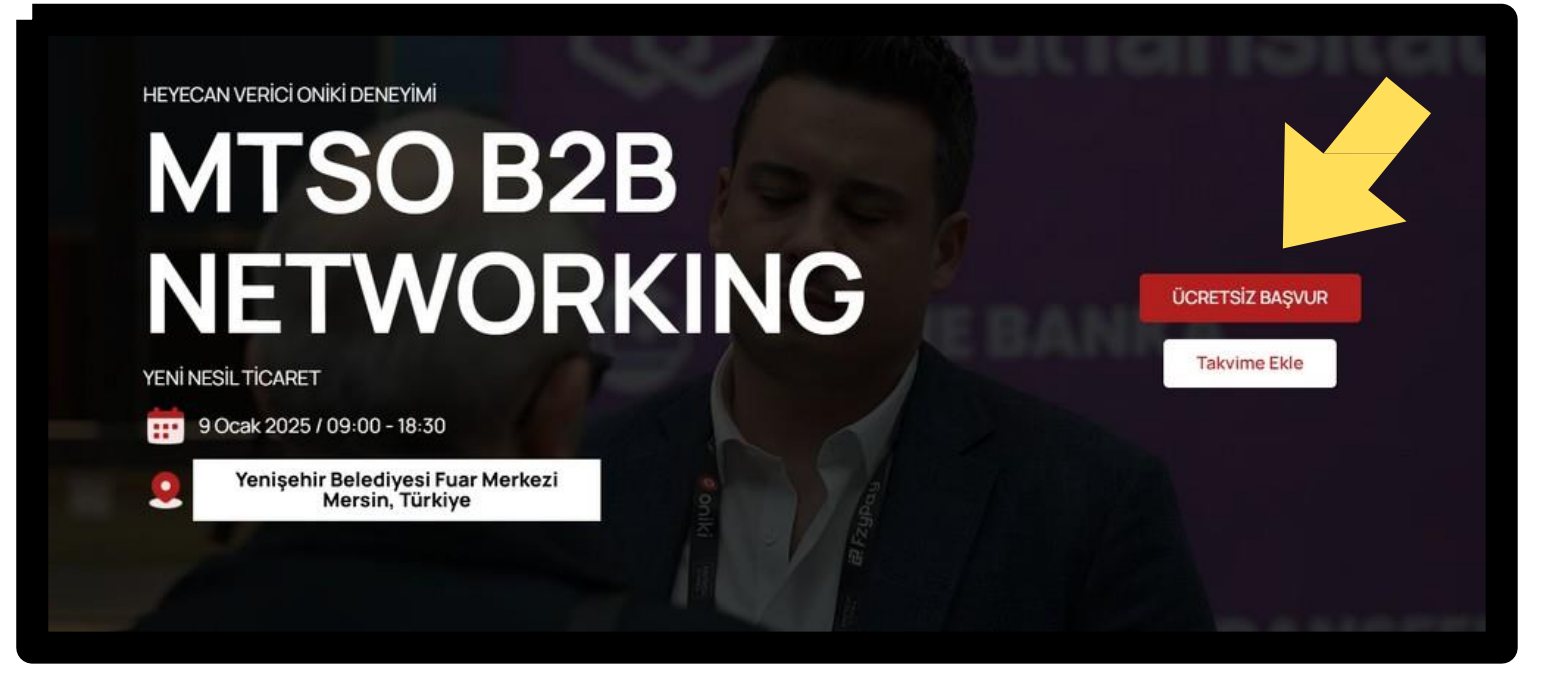

Ardından; kullanıcının karşısına iki farklı seçenek çıkmaktadır. Fiziksel Katılım seçeneği altındaki "Ücretsiz Başvur" butonuna tıklanır.

# HEMEN BAŞVUR

Etkinliğimizden verim alabilmeniz ve doğru B2B eşleşmelerin gerçekleşebilmesi için aşağıdaki butondan başvurunuzu tamamlayınız.

# **FİZİKSEL KATILIM**

Butona tıklayıp uygulamayı indirin ve hemen etkinliğe fiziksel kaydınızı tamamlayın!

**ONLINE KATILIM** 

Butona tıklayıp uygulamayı indirin ve hemen etkinliğe online kaydınızı tamamlayın!

ÜCRETSİZ BAŞVUR

ÜCRETSIZ BAŞVUR

Aşağıda görseli verilen sayfa kullanıcının önüne gelir. "Kayıt Ol" seçilir.

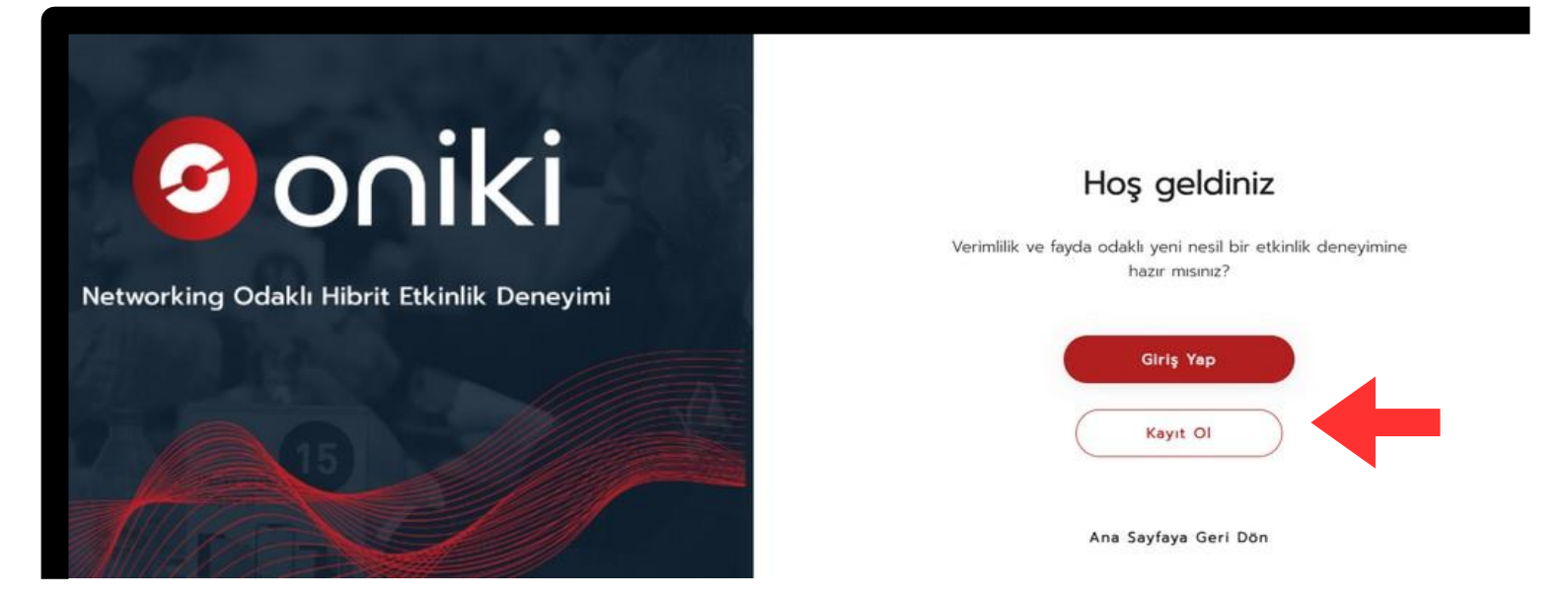

**"Kayıt Ol"** seçeneğine tıklandığında etkinlik için gerekli bilgilerin girileceği aşağıda görseli verilen sayfa kullanıcının önüne gelir.

|                                            | HOŞ GEICINIZ<br>Lüfferi aşağıdan kayıt olur:      |  |
|--------------------------------------------|---------------------------------------------------|--|
| the second second                          | Kişisel Şirket Şifre<br>Bilgiler Bilgileri        |  |
| Oniki                                      | 0                                                 |  |
| Networking Odaklı Hibrit Etkinlik Deneyimi | Ad                                                |  |
|                                            | E-Mail                                            |  |
|                                            | Oke Kons<br>C +90 V Telefon Numarass *<br>Somraki |  |
| (www.oniki.netq)                           | Linkedin lie Keyit Ol 🚡                           |  |

Kayıt olma aşamasında kırmızı ok ile belirtilen bilgilerin eksiksiz ve doğru bir şekilde doldurulması gerekmektedir.

Fotoğraf/Ad/Soyad/Email/Telefon Numarası alanları doldurulması zorunlu alanlardır.

\*Telefon numarası GSM numarası olmalı ve başında 0 olmadan girilmelidir.

Bilgileri eksiksiz bir şekilde girdikten sonra "**Sonraki**" butonuna tıklanır.

Şirket bilgileri sayfasına gelindiğinde şirketinizin adı seçim listesinde yer almıyorsa boş bırakıp daha sonra ekleme yapılmak üzere **"Sonraki"** butonuna tıklanır.

| ŀ                   | loş geldiniz                |       |
|---------------------|-----------------------------|-------|
| 1                   | .ütfen aşağıdan kayıt olun. |       |
| Kişisel<br>Bilgiler | Şirket<br>Bilgileri         | Şifre |
|                     |                             | -     |
| 🚊 Ad                |                             |       |
| Soyad               |                             |       |
| E-Mail              |                             |       |
| Úlke Kodu<br>C +90  | Telefon Numarası *          | -     |
|                     | Sonraki                     |       |

|                                 | Hoş geldiniz                                                                                                    |                                                         |
|---------------------------------|----------------------------------------------------------------------------------------------------|---------------------------------------------------------|
|                                 | Lütfen aşağıdan kayıt olun.                                                                                                    |                                                         |
| Kisisal                         | Cirlict                                                                                                    | Cifro                                                   |
| Bilgiler                        | Bilgileri                                                                                                    | Şiire                                                   |
|                                 |                                                                                                    | × -                                                     |
| Şirket<br>taman<br>şirke<br>üye | inizin adı listede yer almıyors<br>nlandıktan sonra Şirketim me<br>tinizi oluşturunuz. Şirket oluş<br>lerini ekleme işlemi, canlı etk<br>eşleşmeleri etkilemektedi | ia kaydınız<br>nüsünden<br>turma ve<br>cinlikteki<br>r. |
| Sektor                          |                                                                                                    | *                                                       |
|                                 |                                                                                                    |                                                         |
| Web Sitesi                      |                                                                                                    |                                                         |
| $\subset$                       | Onceki                                                                                                    | ski                                                     |

Bu adımda hesabınıza ait bir şifre belirlemeniz gerekmektedir. Kırmızı ok ile belirtilen seçenekleri işaretleyip "**Kayıt Ol**" butonuna tıklanır.

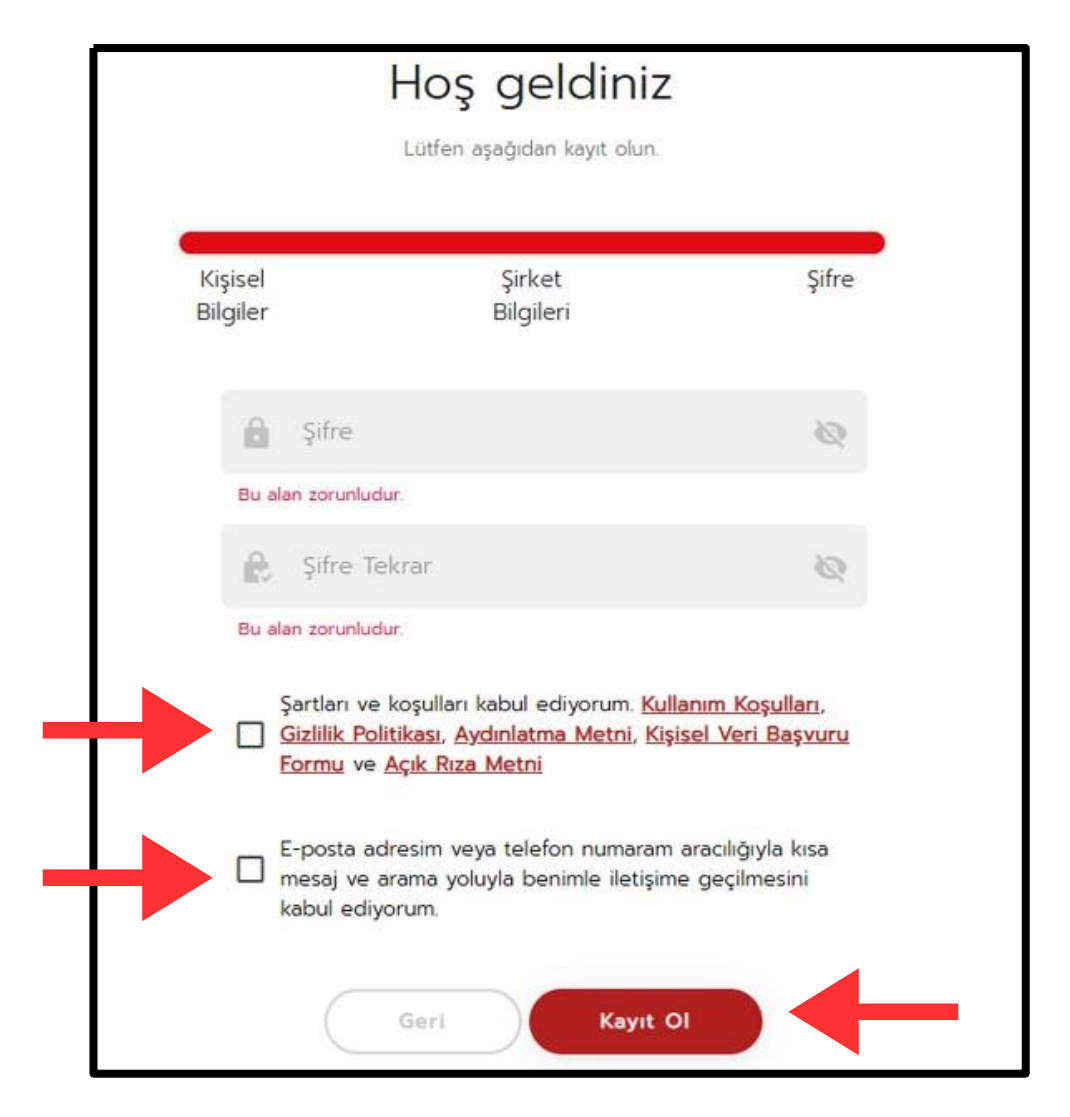

Tarafınızdan girilen <u>e-posta</u> veya <u>cep numarasına</u> gönderilen aktivasyon kodunun girilmesi gerekmektedir.

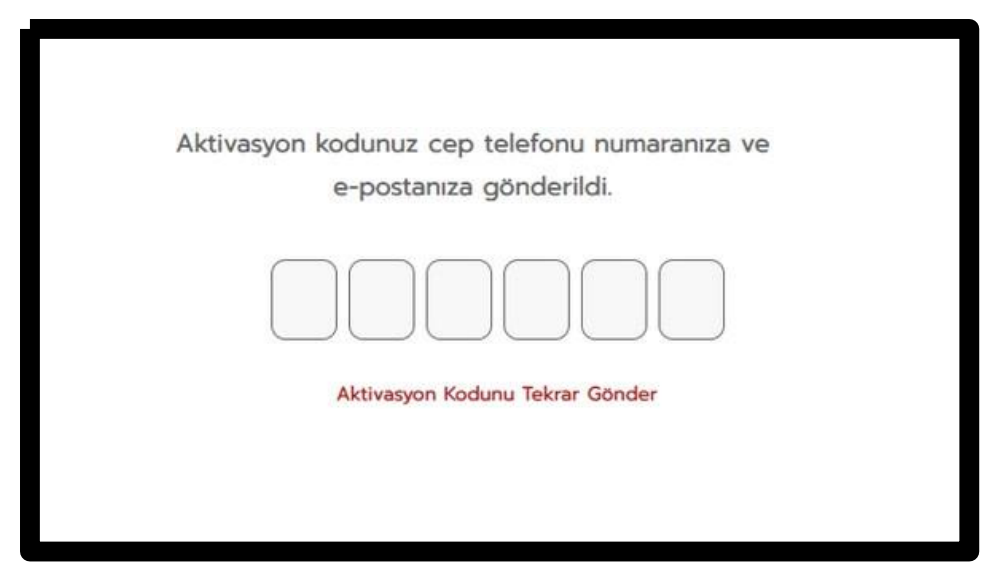

Şirket bilgileri sayfasında seçme listesinde şirket adınızın bulunmadığı durum için anlatılan adımlar uygulanır.

**"Şirketim"** bölümüne tıklanır. Açılan bölümden "**Şirket Ekle**" butonuna tıklanır.

| ×     | Etkinlikler                              | ~ | Cirket Ekle                   |
|-------|------------------------------------------|---|-------------------------------|
| 3:    | Bağlantılarım                            |   |                               |
| 開     | Şirketim                                 |   |                               |
| 2     | Kuponlarım                               |   |                               |
| Σ     | Destek Taleplerim                        |   |                               |
| 23    | Biletler                                 |   |                               |
| \$    | Hesap Ayarları                           |   |                               |
| (1-3) | Canil Ekkniliğe Katıl                    |   | Henite für gehet ekkereedriz. |
| 1.1   | Etkinlik Danışmanınız<br>Ulaş Özgüç Öner |   |                               |

Açılan sayfada tüm bilgiler eksiksiz ve doğru şekilde girilmelidir. Ardından kaydet butonuna tıklanır. Şirket ekleme süreci tamamlanmış olur.

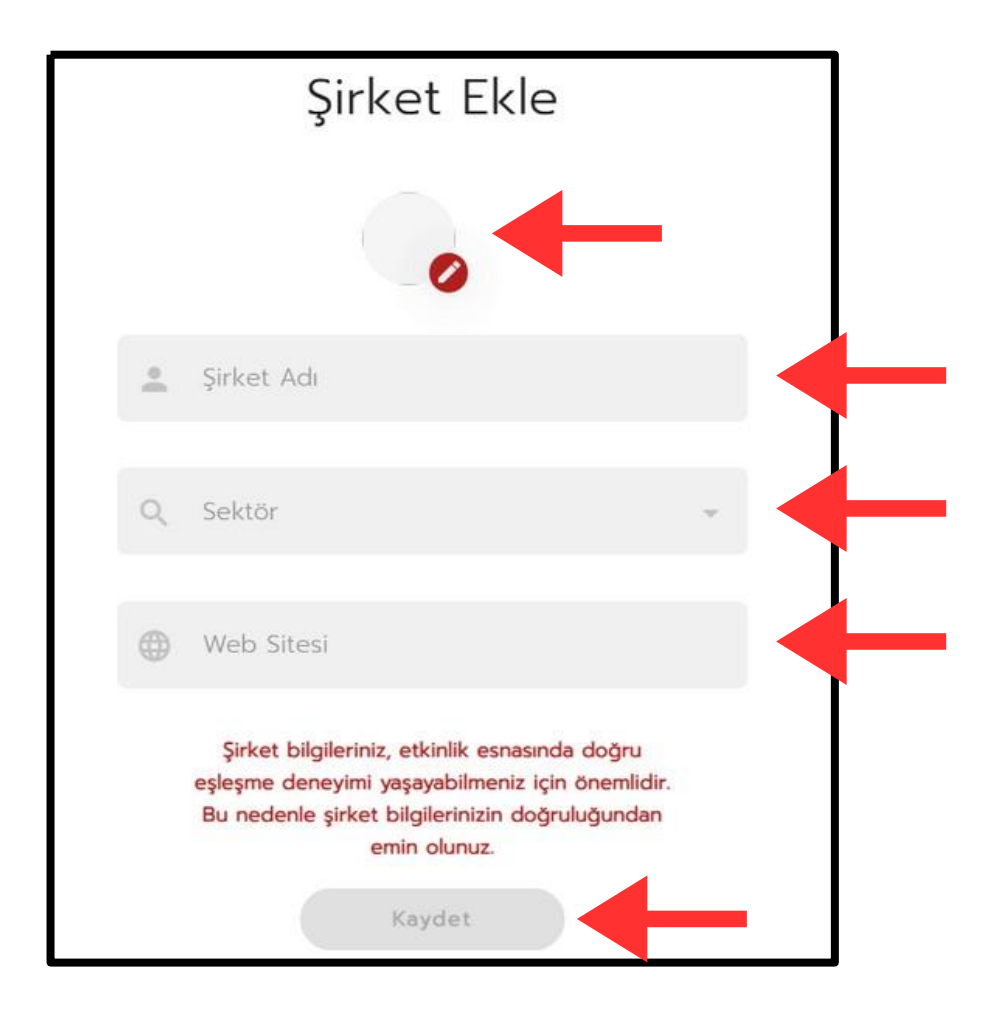

Ana menüden **"Yeni Etkinlikler**" bölümüne tıklanır.

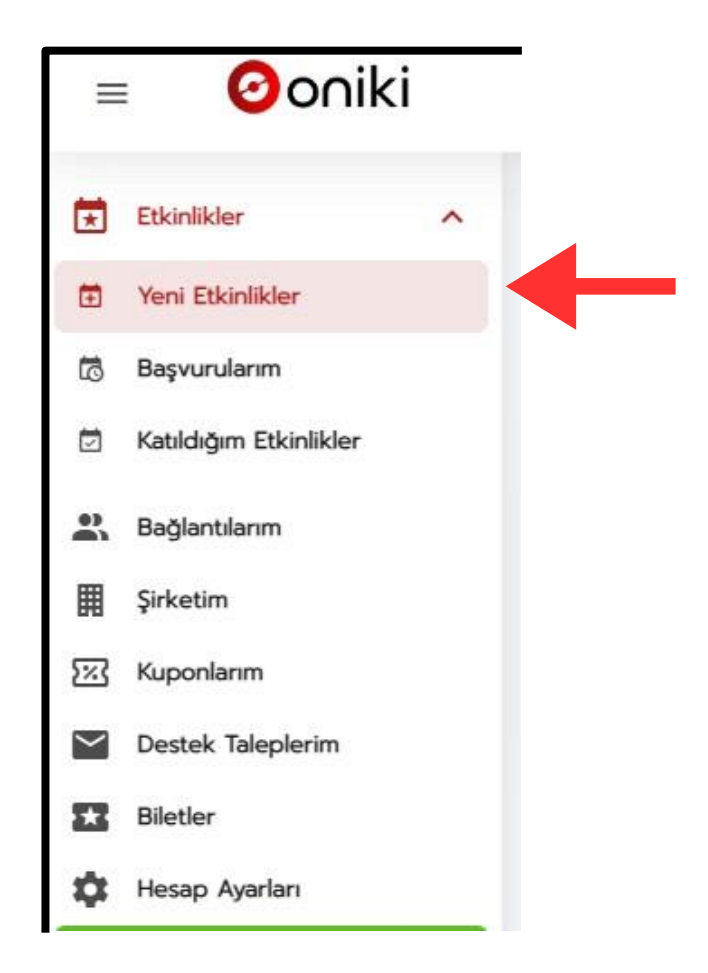

Açılan sayfada "MTSO B2B Networking (Yeni Nesil Ticaret) " etkinliği satırı bulunur. "Başvur " butonuna tıklanır.

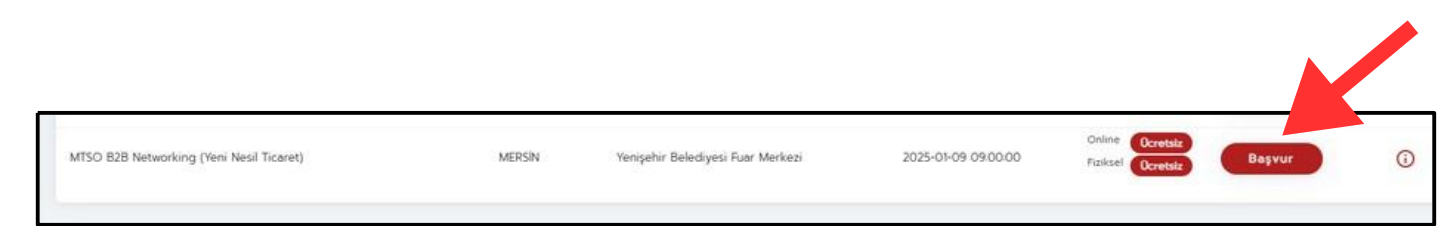

Fiziksel Katılım ve Online Katılım seçenekleri kullanıcının önüne çıkar. Fiziksel Katılım Seçeneği altındaki "Devam Et" Butonuna tıklanır.

| 015 01 00 00 00 00                                                                                                    |                                                                    | Online Katılım                                                                                                    | 0                                                                                  |
|----------------------------------------------------------------------------------------------------|--------------------------------------------------------------------|----------------------------------------------------------------------------------------------------|------------------------------------------------------------------------------------|
| 025-01-09-09-00-00                                                                                                    | Ücretsiz                                                           | 2025-01-09 09:00:00                                                                                                    | Ücretsiz                                                                           |
| Yapay zeko sayesinde en doğru 12 kışıyle biri<br>İşinize değer kotan 12 dokladık sunumlar<br>Networking odaklı kahve arası ve ştant ziyaret<br>Pilnlerce liralik indirim çekleri, 12 özel hediye,<br>izlası<br>Ayncalıklarla dolu benzersiz bir etkinlik dene | e bir tanışma<br>tleri<br>eğlence ve çok daha<br>yemine hatir olun | <ul> <li>Yapay zeka sayesinde en doğru 12 kişiyli</li> <li>Lokasyondan bağımsız katılım</li> <li>Tuin sunumları canali izleme ve global net</li> <li>Yüzferce liralık indirim çeki/kuponu ve da</li> <li>Dijital ortamı benzersiz ve kolaylaştırıcı avanı<br/>yakalayın</li> </ul> | e online tanışma<br>working firsatı<br>ha fazlası<br>alfaryla sektörel gelişmeleri |
| Devam Et                                                                                                    |                                                                    | Devam Et                                                                                                    |                                                                                    |

Etkinliğimiz **\*Ücretsiz\*** olduğundan bu sayfada Mesafeli Satış Sözleşmesi kabul edilerek **"Devam Et"** Butonuna tıklanır.

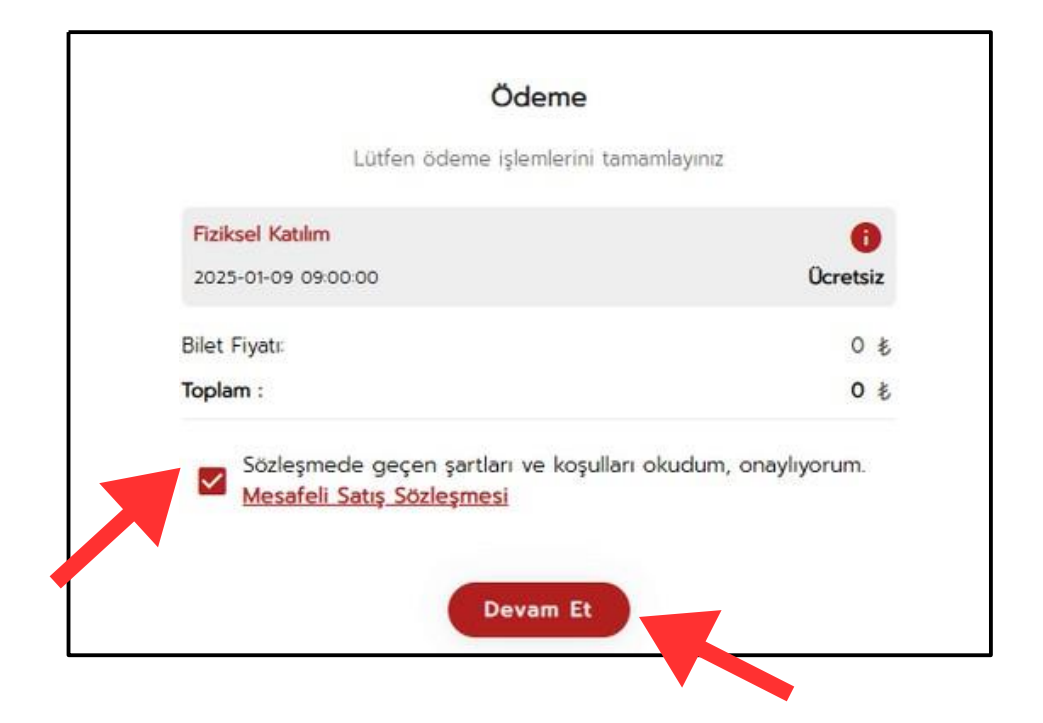

Bu aşamada etkinlik katılım formunu doldurmanız gerekmektedir. Soruları etkinlikte doğru eşleşmelerin gerçekleştirilmesi için dikkatli ve doğru bir şekilde cevaplamanız gerekmektedir.

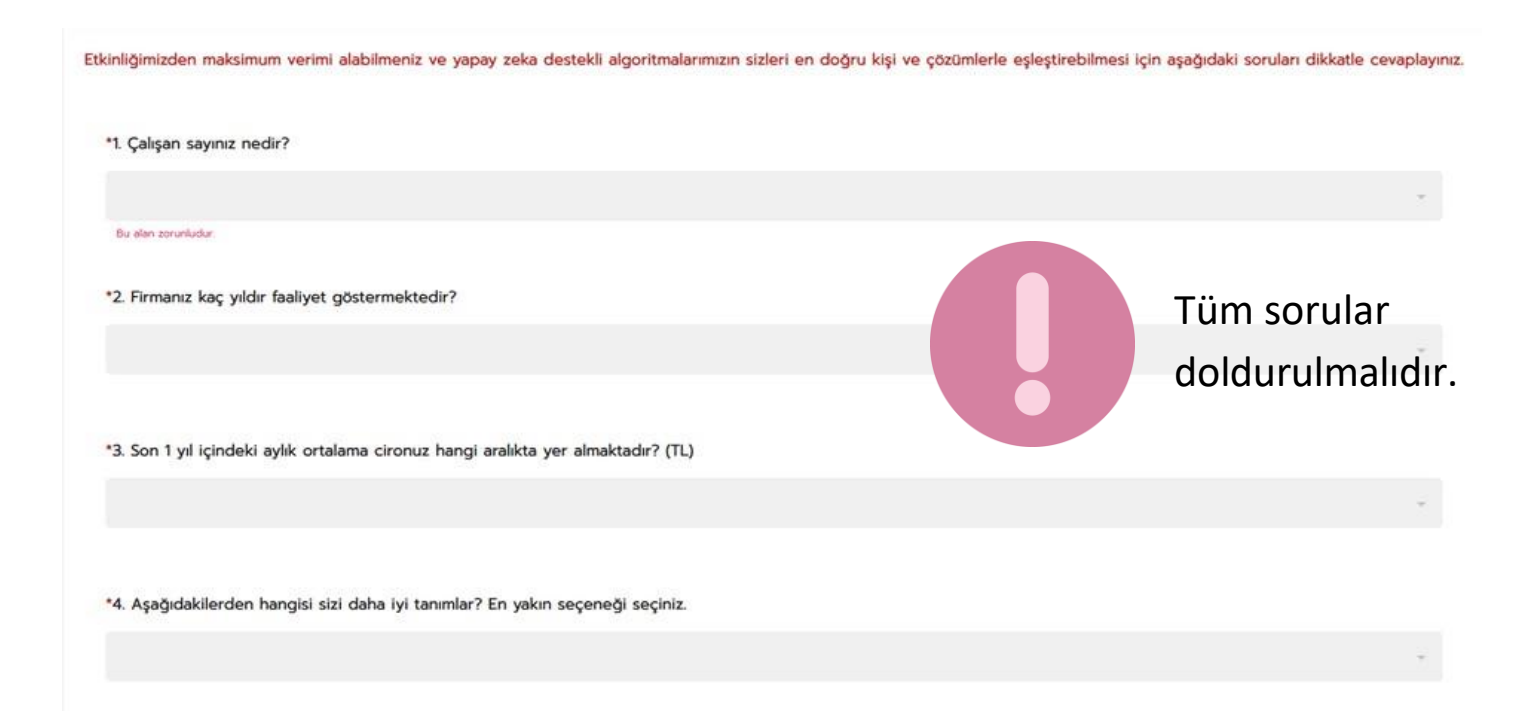

| *5. Hangi alanlarda faaliyet gösteren iş insanlarıyla/profesyonellerle tanışmak istiyorsunuz? (3 VE ÜZERİ İŞARETLEME YAPINI | Z)              |
|----------------------------------------------------------------------------------------------------|-----------------|
| Akaryakit ve gaz ürünleri                                                                                                   |                 |
| Bankacilik, Sigortacilik ve Finans                                                                                          |                 |
| Dayanıklı tüketim malları üretim ve ticareti                                                                                |                 |
| Eğitim ve danışmanlık hizmetleri                                                                                            |                 |
| Elektrik, elektronik ürünler, telekomünikasyon üretim ve dağıtım                                                            |                 |
| E-ticaret ve e-ihracat                                                                                                    |                 |
| Gayrimenkul hizmetleri – Konut ve işyeri kooperatifleri                                                                     | Tüm sorular     |
| Gida, unlu mamuller, içecek, üretim ve toptan ticareti                                                                      | doldurulmalıdır |
| 🔲 İnşaat işleri, yapı ve inşaat malzemeleri, cam ve hırdavat işleri, izolasyon, isitma, soğutma sistemleri                  |                 |
| Kırtasiye; oyuncak, züccaciye ve hediyelik eşya, kağıt ve matbaa                                                            |                 |
| Konaklama, Otelcilik ve Spa merkezleri                                                                                      |                 |
| Kuyumculuk, mücevher, saat                                                                                                  |                 |
| Madencilk                                                                                                    |                 |
| Mimarik ve Muhendisik                                                                                                    |                 |
| Motorlu taşıtlar alım – satım, bakım ve onarım                                                                              |                 |
| Orman ürünleri - Mobilya                                                                                                    |                 |
| Plastik, metal, makine                                                                                                    |                 |
|                                                                                                    |                 |
|                                                                                                    |                 |
| *b. Ne satmak istiyorsunuz? (Bu soruya cevabiniz yoksa belirtiniz.)                                                         |                 |
|                                                                                                    |                 |
|                                                                                                    |                 |
|                                                                                                    | <i>N</i>        |
| *7. Ne satin almak istiyorsunuz? (Bu soruya cevabiniz yoksa belirtiniz.)                                                    |                 |
|                                                                                                    |                 |
|                                                                                                    |                 |
|                                                                                                    | 4               |
|                                                                                                    |                 |
| *8. MTSO üyesi misiniz?                                                                                                    |                 |
|                                                                                                    | · ·             |
| Bu alan zonuñudur.                                                                                                    |                 |
|                                                                                                    |                 |
|                                                                                                    |                 |
| *9. Etkinliğimize hangi şehirden katılıyorsunuz?                                                                            |                 |
|                                                                                                    |                 |
|                                                                                                    |                 |
|                                                                                                    | 4               |
|                                                                                                    |                 |
| *10. Ihracat Yapıyor musunuz?                                                                                               |                 |
|                                                                                                    | Ψ.              |
|                                                                                                    |                 |
| *11. İthəlat Yapıyor musunuz?                                                                                               |                 |
|                                                                                                    |                 |

\*12. E-Ticaret Yapıyor musunuz?

| *12 Etkin                                                                                                    | nliče katiko amacınız n                                                                                                    | odir?                                                                                                    |                                                        |           |  |               |
|----------------------------------------------------------------------------------------------------|----------------------------------------------------------------------------------------------------|----------------------------------------------------------------------------------------------------|--------------------------------------------------------|-----------|--|---------------|
| -13. Etkin                                                                                                    | niige katiim amaciniz n                                                                                                    | edirr                                                                                                    |                                                        |           |  |               |
| Ticare                                                                                                    | etimi geliştirmek                                                                                                    |                                                                                                    |                                                        |           |  |               |
| 🔲 Ihraca                                                                                                    | at potansiyelimi artırmak                                                                                                    |                                                                                                    |                                                        |           |  |               |
| Netwo                                                                                                    | orking yaratmak                                                                                                    |                                                                                                    |                                                        |           |  |               |
| 🔲 Yeni iş                                                                                                    | işbirliği bağlantıları kurmak                                                                                                    |                                                                                                    |                                                        |           |  |               |
| 🗌 Yeni p                                                                                                    | pəzərləmə kənəlləri oluşturma                                                                                                    | k.                                                                                                    |                                                        |           |  |               |
| Distrib                                                                                                    | bütörlük arıyorum.                                                                                                    |                                                                                                    |                                                        |           |  |               |
| Bayilik                                                                                                    | k ariyorum.                                                                                                    |                                                                                                    |                                                        |           |  |               |
| Ortaki<br>En az 1 seç                                                                                                    | clik kurmak istiyorum<br>çim yapmalısınız                                                                                                    |                                                                                                    |                                                        |           |  |               |
| *14. Sekt                                                                                                    | törünüz için gördüğüni                                                                                                    | )z en önemli sorun i                                                                                                    | nedir? (3 ADET SEÇİNİZ                                 | Z)        |  |               |
| Finans                                                                                                    | smana erişim sorunları                                                                                                    |                                                                                                    |                                                        |           |  |               |
| Nitelik                                                                                                    | kli işgücü sorunu                                                                                                    |                                                                                                    |                                                        |           |  |               |
| Vükse                                                                                                    | ek girdi maliyetleri                                                                                                    |                                                                                                    |                                                        |           |  | Tüm sorular   |
| Piyasa                                                                                                    | adaki durgunluk ve talep yet                                                                                                    | ersizliği                                                                                                    |                                                        |           |  | doldurulmalu  |
| Vergili                                                                                                    | llerin ve SGK primlerinin yüks                                                                                                    | ekiigi                                                                                                    |                                                        |           |  | uoluuruimaile |
| Geleci                                                                                                    | raðin on nörtilamamasi va h                                                                                                    |                                                                                                    |                                                        |           |  |               |
|                                                                                                    | agin en generanten de e                                                                                                    | Nirsizlik                                                                                                    |                                                        |           |  |               |
|                                                                                                    | agir er ga annan a re                                                                                                    | Nirsozhik                                                                                                    |                                                        |           |  |               |
| 15. MTSO'd                                                                                                    | dan en öncelikli beklenti                                                                                                    | hirsozlik<br>hiz nedir?                                                                                                    |                                                        |           |  |               |
| 15. MTSOʻd                                                                                                    | dan en öncelikli beklenti                                                                                                    | hirsozlik<br>niz nedir?                                                                                                    |                                                        |           |  |               |
| 15. MTSO'd<br>16. MTSO'n<br>] Bn ve öyn                                                                                                    | dan en öncelikli beklenti<br>nun faaliyetleri arasında o                                                                                                    | niz nedir?<br>niz vətiğini düşünc                                                                                                    | düğünüz ilk 3 konuyu bel                               | lirtiniz. |  |               |
| 15. MTSO'd<br>16. MTSO'n<br>] Bin ve oyr<br>] Dyelenin s                                                                                                    | dan en öncelikli beklenti<br>nun faaliyetleri arasında o<br>renin rekabet gücünün artırima<br>sorurlarına çözüm bulma                                                                                                    | niz nedir?<br>en iyi yaptığını düşünc                                                                                                    | düğünüz ilk 3 konuyu bel<br>ve labi çalışmaları yapına | lirtiniz. |  |               |
| 15. MTSO'd<br>16. MTSO'n<br>  lin ve oys<br>  Oyelern s<br>  Oyelern s                                                                                                    | dan en öncelikli beklenti<br>nun faaliyetleri arasında o<br>renin rekabet gücünün artırlma<br>sorunlarına çözüm bulma<br>fan istişimini güçlendirme                                                                                                    | niz nedir?<br>an iyi yaptığını düşünc                                                                                                    | düğünüz ilk 3 konuyu bel<br>ve lobi çəlqmələri yapına  | lirtiniz  |  |               |
| 15. MTSO'd<br>16. MTSO'n<br>] Bin ve oye<br>] Oyelerin s<br>] Oyelerin s<br>] Oyelerin s                                                                                                    | dan en öncelikli beklenti<br>nun faaliyetleri arasında o<br>renn rekabet gucanun artırlma<br>sorunlarına çözüm bulma<br>ian Betgimini güçlendirme<br>ref sektor ve STIClan bir araya ç                                                                                                    | niz nedir?<br>an iyi yaptığını düşünc<br>una yönelik politika üretme<br>setiren kurum olma                                                                                                    | düğünüz ilk 3 konuyu bel<br>ve labi çalşmələri yapına  | lirtiniz. |  |               |
| 15. MTSO'd<br>16. MTSO'n<br>] Bin ve öyr<br>] Oyelle ol<br>] Kamu, özr<br>] Ulusat/ulu                                                                                                    | dan en öncelikli beklenti<br>nun faaliyetleri arasında o<br>renin rekabet gücünün artırlma<br>sorunlarına çozüm bulma<br>ilan iletişimini güçlendirme<br>rel sektor ve STICten bir araya ç<br>uslaracasi temsil ve tanıtım faaliy                                                                                                    | niz nedir?<br>en iyi yaptığını düşünc<br>una yönelik politika üretme<br>eteren kurum olma<br>eterende öncü olma                                                                                                    | düğünüz ilk 3 konuyu bel<br>ve labi çalışmatarı yaşıma | lirtiniz. |  |               |
| 15. MTSO'd<br>16. MTSO'n<br>19. MTSO'n<br>10. MTSO'n<br>10. Vyelenn s<br>10. Vyelenn s<br>10. Vyelenn s<br>10. Vyelenn s<br>10. Vyelenn s<br>10. Vyelenn s<br>10. MTSO'd<br>10. MTSO'd      | dan en öncelikli beklenti<br>nun faaliyetleri arasında o<br>renın rekabet gücünün artırlma<br>sorunlarına çüzüm bulma<br>ian lietgimini güçlendirme<br>tel sektör ve STIClan bir araya ç<br>utlararası temsil ve tantım faaliy<br>si dönüşüm ve inovasyon konula                                                                                                    | niz nedir?<br>en iyi yaptığını düşünc<br>una yönetli politika üretme<br>etiren kurum olma<br>etiren kurum olma                                                                                                    | düğünüz ilk 3 konuyu bel<br>ve lobi çelçmeleri yepme   | lirtiniz. |  |               |
| 15. MTSO'd<br>16. MTSO'n<br>19. Dyelenn s<br>0 yelenn s<br>10. Vyelenn s<br>10. Vyelenn s                                                                      | dan en öncelikli beklenti<br>nun faaliyetleri arasında o<br>enın rekabet gücünün artırlma<br>sorunlarına çözüm bulma<br>ian lietgimini güçlendirme<br>tel sektor ve STIClan bir araya ç<br>uslararası temsil ve tanıtım faaliy<br>el dönüşüm ve inovasyon konula<br>dönüşüm konularında çalışma yı                                                                                                    | niz nedir?<br>niz nedir?<br>en iyi yaptığını düşünc<br>una yönelik politika üretme<br>setren kurum olma<br>etlerinde öncü olma<br>eride öncü olma<br>işimak                                                                                                    | düğünüz ilk 3 konuyu bel<br>ve lobi çalışmaları yapma  | lirtiniz  |  |               |
| 15. MTSO'd<br>16. MTSO'n<br>18. NTSO'n<br>19. Dyelle ol<br>10. Vyelle ol<br>10. Kamu, öze<br>10. UkusaUulu<br>10. Kamu, öze<br>10. Kamu, öze                                                                      | dan en öncelikli beklenti<br>nun faaliyetleri arasında o<br>renin rekabet gücünün artırlma<br>sorunlarına çozüm bulma<br>ilan iletişimini güçlendirme<br>rel sektor ve STICten bir araya ç<br>uslaracası temsil ve tantım faaliş<br>8 donuşum ve inovasyon konula<br>dönüşüm konularında çalışma yı<br>ile ve AR-GE çalışmalan ile yeni                                                                                                    | niz nedir?<br>niz nedir?<br>en iyi yaptığını düşünc<br>una yanetik politika uretme<br>eteren kurum olma<br>eterende ancu olma<br>ereda ancu olma<br>apmak<br>kçi ekonomiye ancu olma                                                                                          | düğünüz ilk 3 konuyu bel<br>ve labi çalışmaları yapma  | lirtiniz. |  |               |
| 15. MTSO'd<br>16. MTSO'n<br>18. vé dyt<br>Uyelenn s<br>10. ve dyt<br>10. ve dyt<br>10. ve | dan en öncelikli beklenti<br>nun faaliyetleri arasında (<br>renın rekabet gücünün artırlma<br>sorurlarına çözüm bulma<br>ian letrijimini güçlendirme<br>tel sektor ve STK'lan bir araya ç<br>uslararası temsil ve tanıtım faaliy<br>el dönüşüm ve inovasyori konula<br>dönüşüm konularında çolşma yı<br>lik ve AR-GE çolşmaları ile yenil<br>ünetimini ve yatırmını destekler                                                                        | niz nedir?<br>niz nedir?<br>en iyi yaptığını düşünc<br>una yönetli politika üretme<br>etiren kurum olma<br>etirende öncü olma<br>enda oncü olma<br>işimak<br>kçi ekonomiye öncü olma<br>içi faaliyetler yapma                                                                 | düğünüz ilk 3 konuyu bel<br>ve lobi çelçmeleri yapma   | lirtiniz. |  |               |
| 15. MTSO'd<br>16. MTSO'n<br>18. ve dye<br>0 yellen d<br>10. Kame, der<br>10. Ulusal/ulu<br>10. Gerreci d<br>10. Gerreci d<br>10. geret c<br>10. geret c<br>10. geret c                                                                                                    | dan en öncelikli beklenti<br>nun faaliyetleri arasında o<br>enın rekabet gücünün artırlma<br>sorunlarına çözüm bulma<br>ian lietişimini güçlendirme<br>tel sektor ve STK'lan bir araya ç<br>uslararası temsil ve tanıtım faaliy<br>el dönüşüm ve inovasiyon konula<br>dönüşüm konularında çalışma yı<br>ile ve AR-GE çalışmalan ile yenil<br>ünetimini ve yatırımıni destekler<br>met/e-ihracat kapasitesini artım                                   | niz nedir?<br>niz nedir?<br>en iyi yaptığını düşünc<br>una yonelik politika üretme<br>setiren kurum olma<br>etlerinde öncü olma<br>enda öncü olma<br>apmak<br>kçi ekonomiye öncü olma<br>içi faaliyetler yapma<br>aya yönelik çalışma'ar yapm                                 | düğünüz ilk 3 konuyu bel<br>ve lobi çalşmaları yapma   | lirtiniz  |  |               |
| 15. MTSO'd<br>16. MTSO'n<br>18. NTSO'n<br>19. Dyelle ol<br>10. Vyelle ol<br>10. Kamu, öze<br>10. Ukusöluku<br>10. Gerreci d<br>10. Gerreci d<br>10. gerreci d<br>10. gerreci d                                                                      | dan en öncelikli beklenti<br>nun faaliyetleri arasında i<br>enin rekabet gücünün artırlma<br>sorunlarına çozüm bulma<br>ian iletişimisi güçlendirme<br>tel sektor ve STX-lan bir araya ç<br>uslaracasi temsil ve tarıtım faaliş<br>il dönüşüm konularında çalışma yı<br>ile ve AR-GE çalışmaları ile yenil<br>üretimini ve yatırımını destekler<br>met/e-ihracat kapasitesimi artırm<br>o kapaşstesimi artırmak yenel tec                            | niz nedir?<br>niz nedir?<br>en iyi yaptığını düşünc<br>una yanelik politika uretme<br>etiren kurum olma<br>etirenke ancu olma<br>erinda ancu olma<br>ipmak<br>kiçi ekonomiye ancu olma<br>ipi faaliyetler yapma<br>aya yönelik çalışmalar yapm<br>larik pincirini güçlendirme | düğünüz ilk 3 konuyu bel<br>ve labi çalışmaları yapma  | lirtiniz. |  |               |
| 15. MTSO'd<br>16. MTSO'n<br>16. MTSO'n<br>16. MTSO'n<br>10. Vyeleoi<br>10. Vyeleoi<br>10. Kamu, oze<br>10. Kamu, oze<br>10. Kam                                                                  | dan en öncelikli beklenti<br>nun faaliyetleri arasında o<br>renin rekabet gücünün artirima<br>sorurlarına çozüm bulma<br>ilan iletişimini güçlendirme<br>rel sektor ve STKTan bir araya ç<br>uslararası temsil ve tantım faaliy<br>si dönüşüm konularında çalışma yı<br>ili ve AR-GE çalışmalan ile yenil<br>üretimini ve yatırımın destekler<br>rest/e-ihracat kapasitesini artırm<br>il kapasitesini artırank yenel teo<br>rışmciliğe destek olmak | niz nedir?<br>niz nedir?<br>en iyi yaptığını düşünc<br>una yönetik politika üretme<br>etiren kurum olma<br>etiren kurum olma<br>etirende oncu olma<br>ipmak<br>kçi ekonomiye öncü olma<br>içi faaliyetile yapma<br>aya yönetik çalışmalar yapm<br>larik pinçinini güçlendirme | düğünüz ilk 3 konuyu bel<br>ve lobi çalışmaları yapına | lirtiniz. |  |               |

Etkinlik katılım formundaki tüm soruları yanıtladıktan sonra "**Gönder**" butonuna tıklayarak Kayıt ve Etkinliğe başvuru süreci tamamlanmış olunmaktadır.

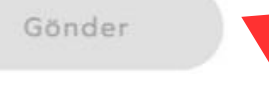

### <u>Ek olarak ;</u>

Katılım formundaki sorulara verilen yanıtları değiştirmek istediğinizde Etkinlikler bölümünden Başvurularım kısmına tıklayınız.

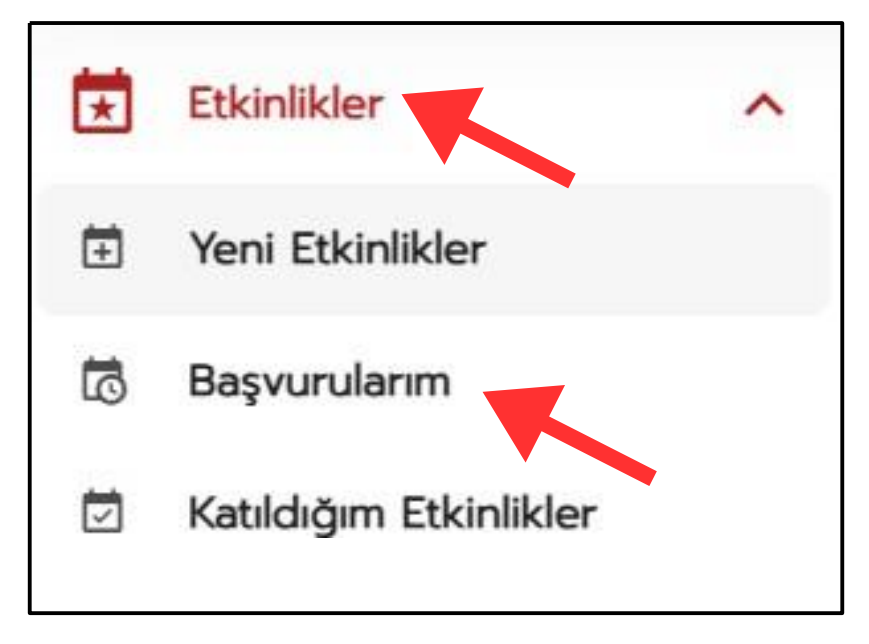

"Formu Doldurunuz" butonuna tıklayarak düzenleme yapabilirsiniz.

| Etkinlik Adı                             | Lokasyon | Etkinlik Yeri                     | Etkinlik Türü      | Başvuru Türü / Ücreti | lşlemler                       | Etkir |
|------------------------------------------|----------|-----------------------------------|--------------------|-----------------------|--------------------------------|-------|
| MTSO B2B Networking (Yeni Nesil Ticaret) | MERSIN   | Yenişehir Belediyesi Fuar Merkezi | Online Ve Fiziksel | Fiziksel Ocretsiz     | Formu doldurunuz 🗟<br>Vazgeç ⊙ | 202   |

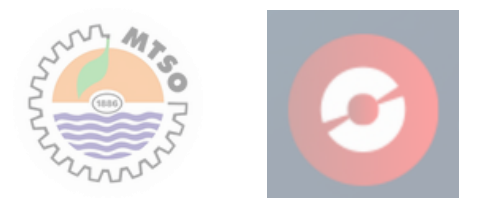